## Installing Securly Certificate Windows

## **<u>Click Here</u>** to get the certificate.

 You will be prompted to **download** the file and then click **Keep** to allow file to download

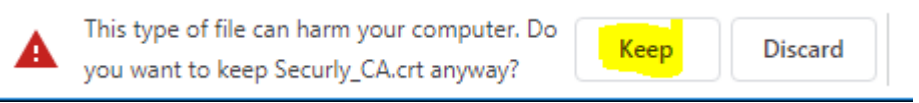

- 2. After download is done, **Click on the file to install the certificate.** You may get pop up **Security Warning** just **click Open** to allow the install.
- 3. You will then get to screen below. Click Install Certificate

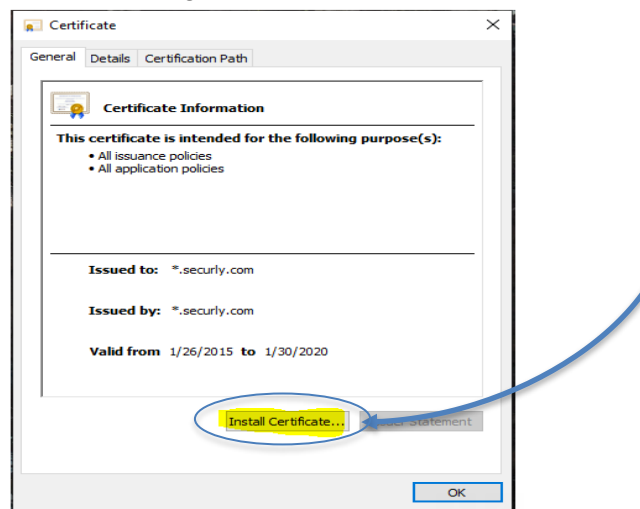

You will be asked where to install.
 Select Local Machine and click on Next (per below).

\*Note: Do NOT select Current User

| Welcome to the Certifi                                                                                                    | cate Import Wizard                                                                                                    |
|----------------------------------------------------------------------------------------------------|----------------------------------------------------------------------------------------------------|
| This wizard helps you copy certificat<br>lists from your disk to a certificate s                                          | tes, certificate trust lists, and certificate revocation tore.                                                                                        |
| A certificate, which is issued by a ce<br>and contains information used to pri<br>connections. A certificate store is the | rtification authority, is a confirmation of your identity<br>otect data or to establish secure network<br>le system area where certificates are kept. |
| Store Location                                                                                                    |                                                                                                    |
| Current User     Local Machine                                                                                            |                                                                                                    |
| To continue, click Next.                                                                                                  |                                                                                                    |
|                                                                                                    |                                                                                                    |
|                                                                                                    |                                                                                                    |
|                                                                                                    |                                                                                                    |

5. Next you get to an **Import Wizard**.(on back side)

- 6. Click button to **Place all Certificates in the following Store** then click the **Browse** button (see below)
- 7. Select Trusted Root Certification Authorities then OK (see above)

|          | icate Import Wizard                                                                                                    |
|----------|----------------------------------------------------------------------------------------------------|
| Certific | ate Store                                                                                                    |
| Ce       | tificate stores are system areas where certificates are kept.                                                                                                    |
| Winthe   | ndows can automatically select a certificator store, or you can specify a location for certificate.                                                                         |
|          | Automatically select the certificate store based on the type of certificate                                                                                                 |
|          | Reflace all certificates in the following store                                                                                                    |
| 0        | Certificate store:                                                                                                    |
|          | Browse                                                                                                    |
|          |                                                                                                    |
|          | Select Certificate Store X                                                                                                    |
|          |                                                                                                    |
|          | Select the certificate store you want to use.                                                                                                    |
|          | Select the certificate store you want to use.                                                                                                    |
|          | Select the certificate store you want to use.                                                                                                    |
| 4        | Select the certificate store you want to use.  Personal  Trusted Root Certification Authonities  Enterprise Trust  Trusted Publishers  Lintrasted Certificates  Next Cancel |

- 8. Click **Next** to install the certificate. When done click **Finish**.
- 9. The certificate will install in a couple seconds and give you a Success message. **Click Done.**

Please contact Keith if you need any assistance.